## **SCHEDULE AN APPOINTMENT WITH US!**

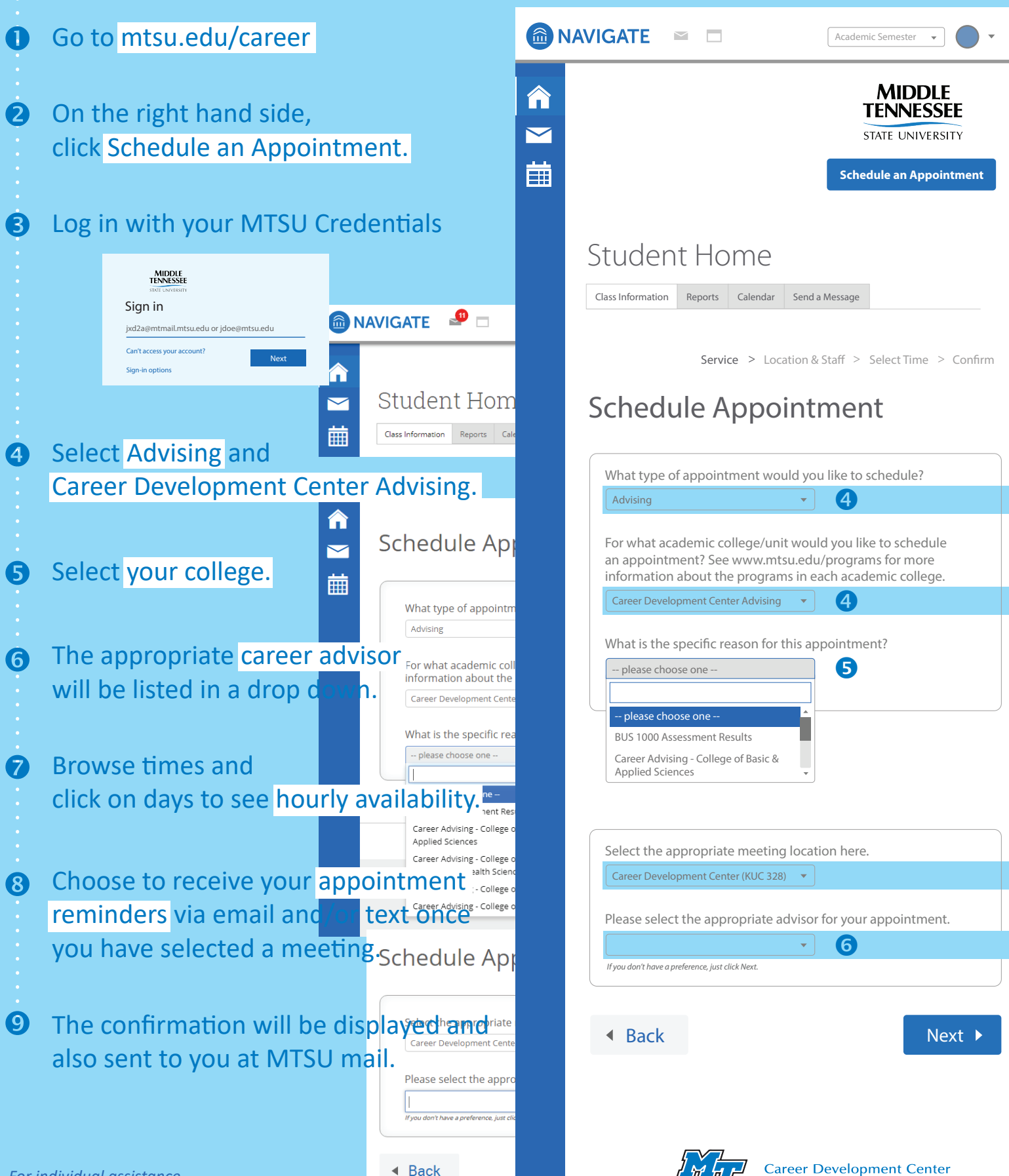

MIDDLE TENNESSEE STATE UNIVERSITY

For individual assistance, please let our Peer Career Advisors know!